# JB4Installers App Waybox FW Update

DEUTSCH

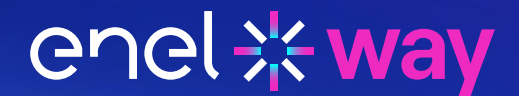

#### Inhaltsverzeichnis

| JB4Installers App – Waybox FW Update        | 3 |
|---------------------------------------------|---|
| 1. Voraussetzungen                          | 4 |
| 2. Login (Anmeldung)                        | 4 |
| 3. Herunterladen der neuen Firmware         | 5 |
| 4. Laden der Waybox-Seriennummer in der App | 6 |
| 5. Verbinden der Waybox mit der App         | 7 |
| 6. Firmware update                          | 9 |

### JB4Installers App – Waybox FW Update

Das folgende Dokument beschreibt die Schritte zur Aktualisierung der Firmware mit Hilfe der App JB4Installers für die folgenden Modelle:

- > Waybox Pro;
- > Waybox Plus;
- > Waybox Now.

Diese Tätigkeit muss an jeder Station nach der Installation und vor der Inbetriebnahme durchgeführt werden.

## **1. Voraussetzungen**

- > Waybox Pro oder Waybox Plus.
- > Ein Smartphone mit Android OS.
- > Enel X Way-Autorisierung Wenden Sie sich an Ihren Ansprechpartner bei Enel X Way, um die Autorisierung zur Nutzung der App zu beantragen.

enelxway.german.support@enel.com -> Customer Service auf Deutsch

Ein Link zum Aktivieren des Kontos wird an die angegebene E-Mail-Adresse gesendet. Nach der Registrierung wird eine weitere E-Mail zum Aktivieren des Kontos und zum Herunterladen und Installieren der JB4Installers-App gesendet.

## 2. Login (Anmeldung)

- 1. Schließen Sie alle Apps auf Ihrem Smartphone.
- 2. Starten Sie auf dem Smartphone die JB4Installers-App;

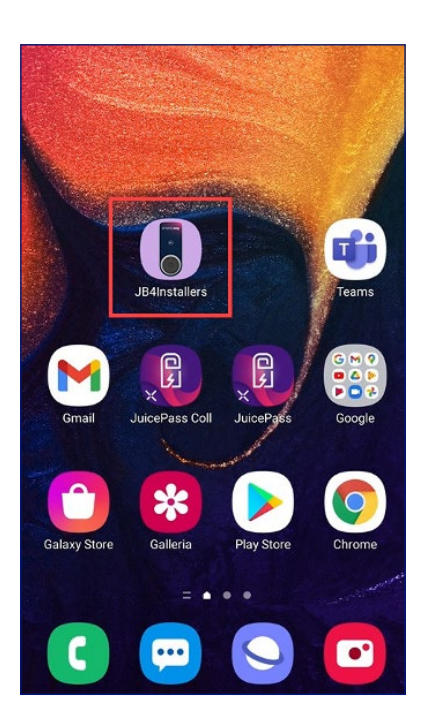

3. Geben Sie die Anmeldeinformationen (Benutzername oder E-Mail-Adresse der Registrierung und Kennwort) ein, um das Profil aufzurufen, und drücken Sie Login (Anmelden).

| JB4Instal         | ¥:≋i 100%∎<br>Iers |
|-------------------|--------------------|
| endt % way<br>©   |                    |
| Username or email |                    |
| Password          | 0                  |
| Login             |                    |
| Password rese     | 91                 |

i

.đ

## 3. Herunterladen der neuen Firmware

**HINWEIS:** Zum Herunterladen der verfügbaren neuen Firmware der App muss auf dem Smartphone eine Internetverbindung bestehen.

Nach dem Anmelden erscheint ein Pop-up, wenn eine neue Firmwareversion verfügbar ist. Drücken Sie **DOWNLOAD! (HERUNTERLADEN!)** und warten Sie auf das Pop-up, um den Abschluss des Downloads zu bestätigen. Drücken Sie dann **CLOSE (SCHLIESSEN).** 

| I TIM |                                                             | 🗟 ,    59% 💷 1          | 3:15 | - 18 - 18 - 18 - 18 - 18 - 18 - 18 - 18 |
|-------|-------------------------------------------------------------|-------------------------|------|-----------------------------------------|
| ÷     |                                                             |                         | E+   | ← Ho                                    |
|       | No serials a                                                | available               |      |                                         |
| F     | FW JB3VUEV01<br>E' disponibile un nuc<br>aggiornamento firm | <b>a</b><br>ovo<br>ware |      | Downlo                                  |
| ŀ     | + ADD \$                                                    | DOWNLOADI               |      | 34%                                     |
| No F  |                                                             |                         |      |                                         |
|       | Home                                                        | ?<br>Help               |      | Hon                                     |
|       | < ○                                                         |                         |      |                                         |

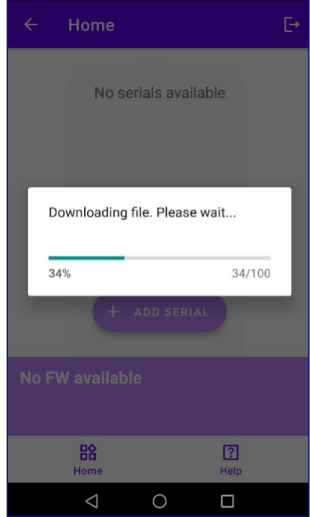

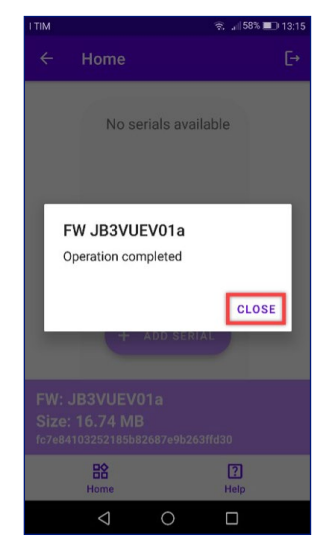

## **4. Laden der Waybox-Seriennummer in der App**

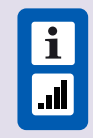

**HINWEIS:** Die folgenden Schritte erfordern eine aktive Internetverbindung auf Ihrem Smartphone.

1. Wählen Sie die Schaltfläche **+ ADD SERIAL (+ SERIENNUMMER HINZUFÜGEN)** aus, geben Sie die Seriennummer ein oder scannen Sie den QR-Code, indem Sie **SCAN (SCANNEN)** drücken und die Kamera zum Scannen des Waybox-QRCodes verwenden.

2. Klicken Sie auf **+ ADD (+ HINZUFÜGEN),** um die Seriennummer der gescannten Waybox hinzuzufügen und den Vorgang abzuschließen.

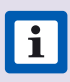

**HINWEIS:** Bei der erstmaligen Nutzung der App müssen Sie der Kamera Zugriff gewähren: Drücken Sie dazu **ALLOW (ERLAUBEN).** 

3. Nach Abschluss des Verfahrens wird ein neues Element mit der Seriennummer der Waybox oben auf dem Bildschirm angezeigt:

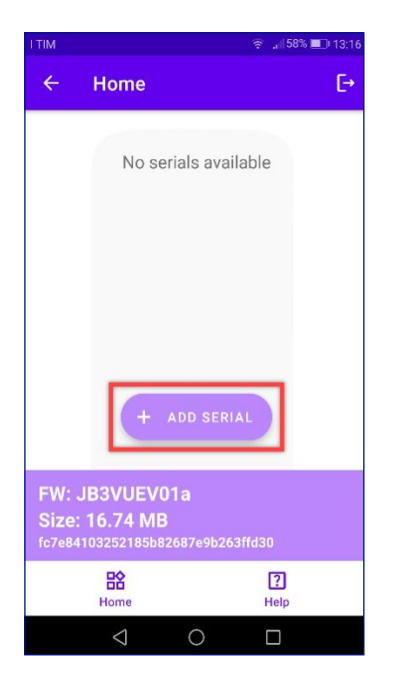

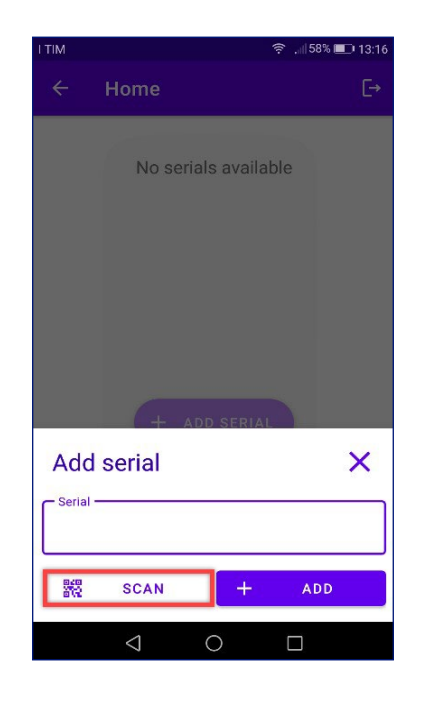

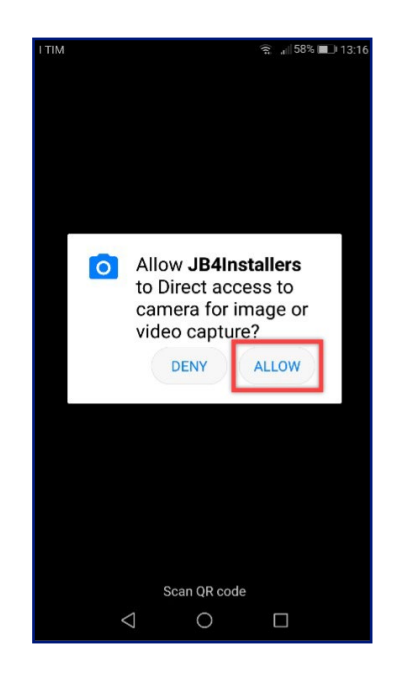

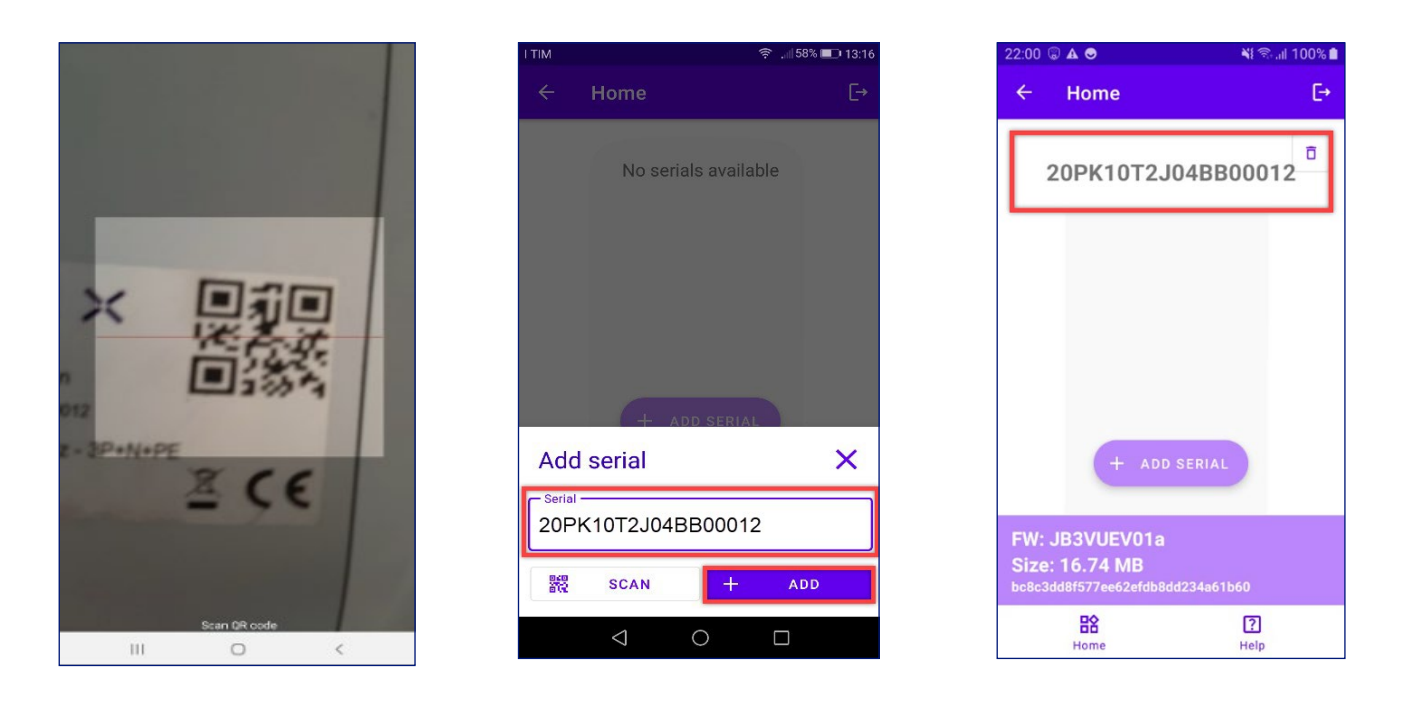

#### 5. Verbinden der Waybox mit der App

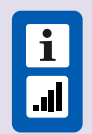

**HINWEIS:** Die folgenden Schritte erfordern keine aktive Internetverbindung auf Ihrem Smartphone.

- 1. Falls auf Ihrem Smartphone WLAN aktiviert ist, deaktivieren Sie es.
- 2. Klicken Sie auf das Element mit der Seriennummer der Waybox.

| 22:00 © ▲ ♥<br>← Home                                     | 1          | NE® .⊪ 100%∎<br>[→ |
|-----------------------------------------------------------|------------|--------------------|
| 20PK10T2                                                  | I04BB0     | 0012               |
|                                                           |            |                    |
|                                                           |            |                    |
| + ADE                                                     | SERIAL     | )                  |
| FW: JB3VUEV01a<br>Size: 16.74 MB<br>bc8c3dd8f577ee62efdb8 | dd234a61b6 | 0                  |
| Home                                                      | ,          | <b>?</b><br>Help   |

3. Schalten Sie die Waybox ein und warten Sie etwa 30 Sekunden, bis der WLANHotspot der Waybox aktiviert ist (Der Hotspot ist nach Ausgabe zweier akustischer Signale aktiviert). Der Hotspot bleibt nach dem Aktivieren auf der Waybox eine Minute lang aktiv.;

4. Klicken Sie in der App auf die Schaltfläche ENABLE (AKTIVIEREN).;

| 2:01 🗑 🛦 🕏             | ¥⊱,ıil 100% <b>1</b> |
|------------------------|----------------------|
| ← Home                 | E≁                   |
| 20PK10T2               | J04BB00012           |
| () Wifi Not enab       | led ENABLE           |
| Configure With network |                      |
| Connect to JI          |                      |
| Connect to JI          |                      |
| B含                     | 日合                   |
| FIRMWARE<br>UPDATE     | CONFIGURATION        |
|                        |                      |
|                        |                      |
|                        |                      |

5. Aktivieren Sie das WLAN und stellen Sie eine Verbindung zum WLAN der Waybox her (Der WLAN-Name lautet Waybox-XXX, wobei XXX die letzten drei Ziffern der Seriennummer sind).

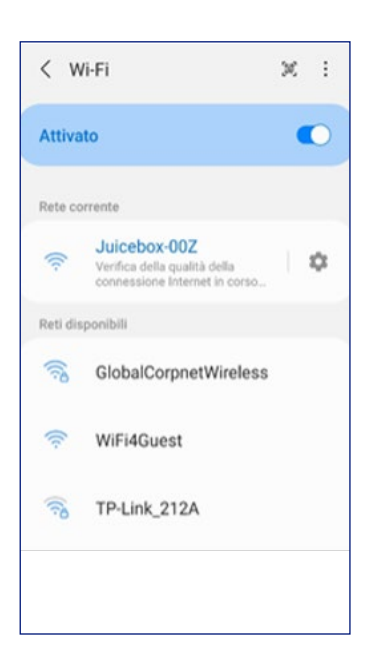

6. Warten Sie, bis die WLAN-Verbindung der Waybox hergestellt ist. Der Prozess ist abgeschlossen, wenn für alle Symbole ⊘ angezeigt wird.

| ÷            | Home                       | C→                 |
|--------------|----------------------------|--------------------|
| 20           | PK10T2J                    | 04BB00012          |
| $\oslash$    | Wifi enabled               |                    |
| $\oslash$    | Wifi network<br>configured |                    |
| $\oslash$    | Connection done            | 9                  |
| $\bigotimes$ | Logged in                  |                    |
|              | FIRMWARE<br>UPDATE         | 🐯<br>CONFIGURATION |
| D            | EQ<br>IAGNOSTICS           |                    |
|              |                            |                    |

#### 6. Firmware update

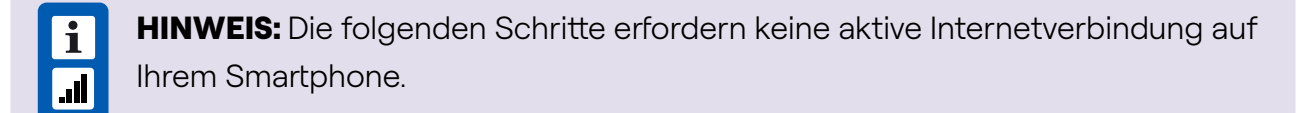

So aktualisieren Sie die Waybox-Firmware:

1. Klicken Sie auf die Schaltfläche FIRMWARE UPDATE (FIRMWARE-UPDATE).

| ● ▲ ©                   | ¥{ 🗟 ,⊪ 100% 🗎                                                                                                    |
|-------------------------|----------------------------------------------------------------------------------------------------|
| Home                    | E≁                                                                                                    |
| PK10T2J                 | 04BB00012                                                                                                    |
| Wifi enabled            |                                                                                                    |
| Wifi network configured |                                                                                                    |
| Connection done         |                                                                                                    |
| Logged in               |                                                                                                    |
| FIRMWARE<br>UPDATE      | <b>贷</b><br>CONFIGURATION                                                                                                    |
| <u>=</u> q<br>agnostics |                                                                                                    |
|                         | A Connection done Connection done Connection |

2. Falls eine neue Firmwareversion verfügbar ist, aktualisieren Sie die Firmware, indem Sie auf die Schaltfläche **UPDATE (AKTUALISIEREN)** klicken.

| 07:40 | A 🕽 👄 ·· 🛛 🔍 🖉 🖓 A 100        | S. |
|-------|-------------------------------|----|
|       |                               | E+ |
| 20    | PK10T2J04BB00012              | 2  |
| 0     | Wife enabled                  | 1  |
| 0     | Wifi metwork<br>configured    |    |
| 0     | Connecting                    | ]  |
|       |                               |    |
|       |                               |    |
| FW    | Update X                      | <  |
| с     | urrent version Latest version |    |
| JB3   | VUEV01a JB3VUEV01a            |    |
|       |                               |    |
|       | UPDATED                       |    |
|       | Contra Lapitatian             |    |

i

**HINWEIS:** Falls die Firmware bereits aktualisiert wurde, können Sie mit Force Update (Update erzwingen) ein Update erzwingen, indem Sie auf die entsprechende Schaltfläche (oben im Bild angezeigt) klicken.

3. Warten Sie, bis das Update abgeschlossen ist.

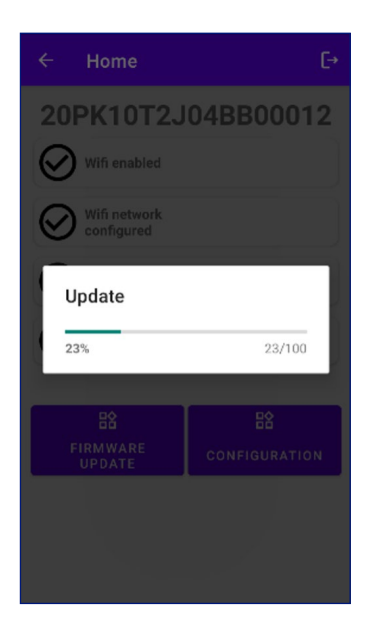

4. Drücken Sie **CLOSE (SCHLIESSEN),** um das Firmware-Update zu beenden.

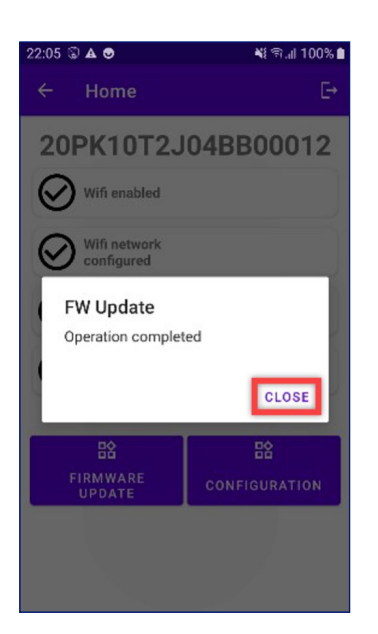